平成 31 年 4 月 12 日 一橋大学附属図書館 一橋大学社会科学古典資料センター

西洋貴重書保存インデックスの操作方法(平成 31 年 3 月 29 日現在)

(URL)

https://docs.google.com/forms/d/e/1FAIpQLSfqUH4reW3jm8r6837ooLjV68 E5VNq97No 8RuW5WEzQVSstQ/viewform

(一橋大学社会科学古典資料センター > 研究・教育活動 <u>http://chssl.lib.hit-u.ac.jp/education/</u> > 西洋貴重書保存インデックス からリンクしています)

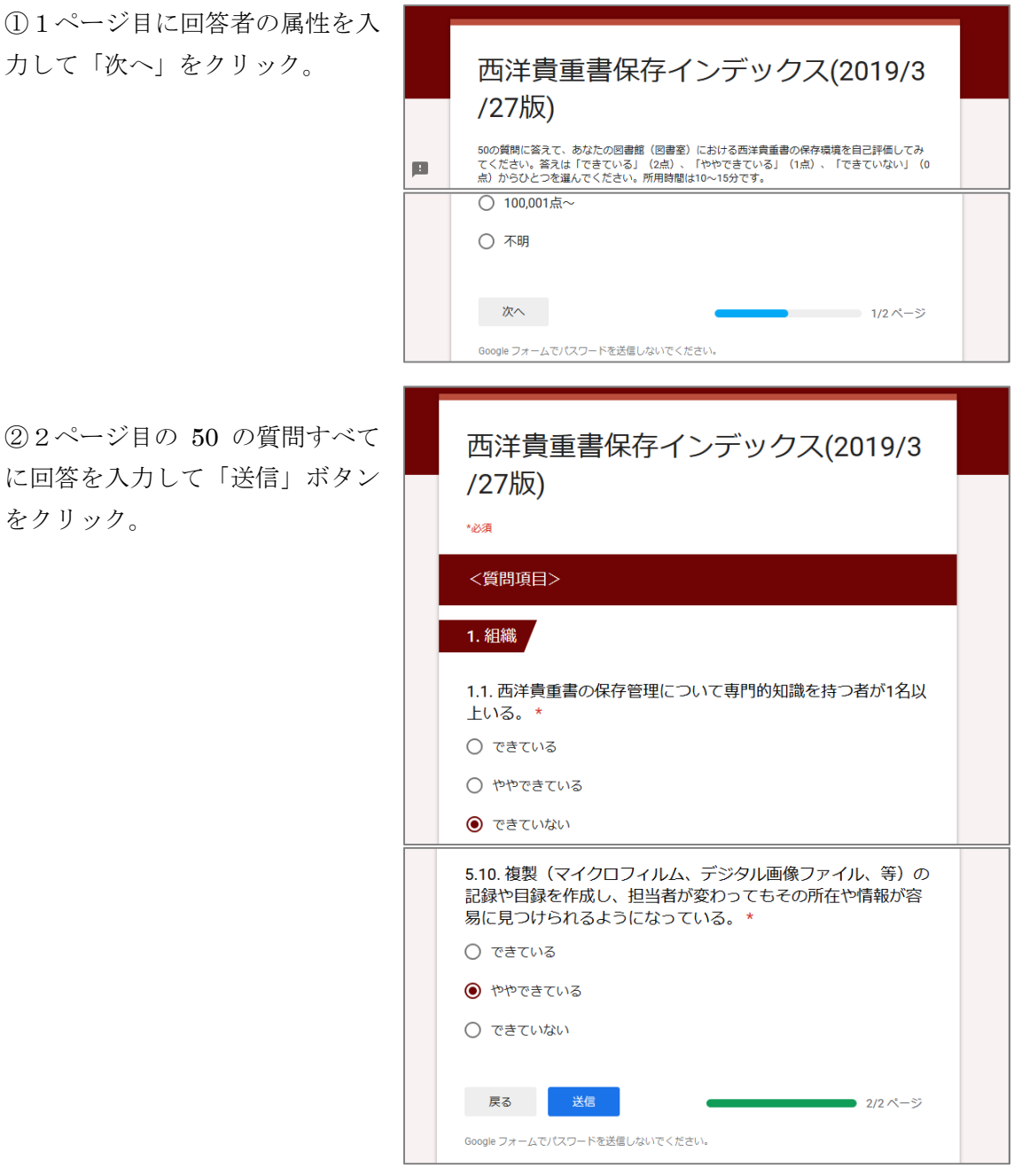

②2ページ目の 50 の質問すべて に回答を入力して「送信」ボタン をクリック。

③回答結果へのリンクが表示される。回答結果へのリンクをクリックすると…

④ログイン画面が出るので、回答
受付と同時に送信されるメールに
記載の受付番号とメールアドレス
を入力しログイン。

(回答結果表示の URL はメール にも記載されています)

⑤画面の下部に出る緑色のメッセ ージをクリック。 赤いメッセージが出たときは受付 番号とメールアドレスを確認し再 度ログインしてください。

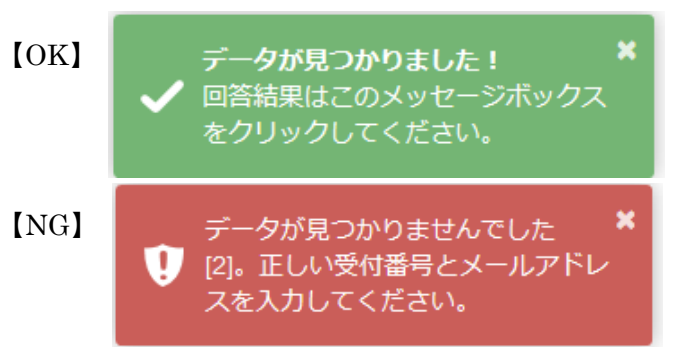

⑥回答結果(回答内容、総合
点、レーダーチャート)が
HTMLで表示されます。PDF
のダウンロードもできます。

| PDF表示   |                         |  |
|---------|-------------------------|--|
| 1. 属性情報 |                         |  |
| 受付番号    | 41                      |  |
| タイムスタンプ | 2019/03/29 15:43:25 JST |  |